# **Configuring Timecard Templates**

Last Modified on 10/24/2019 3:52 pm CDT

## What is a Timecard Template?

Timecard Templates allow you to customize what field options are available for timecards filled out by employees. These are meant to be approved by customer supervisors. Would you like a total number of hours or hours broken up into each day? Would you like punch in and out times? Do they need to be able to add their own adjustments or leave a note? You have a lot of options to choose from.

## How Do I Utilize Timecard Templates?

Timecard templates can be set up for specific customers or employees. They can also be used as a default for all. Brand new to timecards or configurations and don't know where to start? Utilize the following steps:

Timecard Templates are located in WebCenter Admin under the time tab.

To set up a timecard template to be used in WebCenter:

- 1. Pick a timecard template
- 2. Customize
- 3. Set Up Rules

## **Picking the Right Template**

When you start creating a timecard template there are several available options.

#### To Find Timecard Templates:

- 1. Log into WebCenter Admin
- 2. Select the Time Tab

|                                                               |                                                                                                    |                                         | ľ                         | •                     |                               | 6                   |                                  | $\leq$                      | 9                       |                         |                           | 1 K                                                |                                                 |       |      |
|---------------------------------------------------------------|----------------------------------------------------------------------------------------------------|-----------------------------------------|---------------------------|-----------------------|-------------------------------|---------------------|----------------------------------|-----------------------------|-------------------------|-------------------------|---------------------------|----------------------------------------------------|-------------------------------------------------|-------|------|
|                                                               |                                                                                                    | Users                                   | Ro                        | les                   | Config                        | Them                | ne E                             | mail                        | Tim                     | Ord                     | ler Forn                  | n Site                                             | es Do                                           | cum   | ents |
|                                                               |                                                                                                    |                                         |                           |                       |                               |                     |                                  |                             |                         |                         |                           |                                                    |                                                 |       |      |
| ers                                                           |                                                                                                    |                                         |                           |                       |                               |                     |                                  |                             |                         |                         |                           |                                                    |                                                 |       | -    |
|                                                               |                                                                                                    |                                         |                           |                       |                               |                     |                                  |                             |                         |                         |                           |                                                    | Add Now 7                                       | [amp] | ata  |
|                                                               |                                                                                                    |                                         |                           |                       |                               |                     |                                  |                             |                         |                         |                           | (+)                                                | Add New                                         | empi  | ate  |
|                                                               | B 11 - 114                                                                                               |                                         |                           |                       |                               |                     |                                  |                             |                         |                         |                           | 10.00                                              |                                                 |       |      |
| efault Federal,                                               | Daily and We                                                                                             | ekly Timeca                             | ards a                    | re availal            | ble, but ai                   | re not eo           | litable. Y                       | ou can s                    | elect th                | iese in the             | Timecar                   | d Config S                                         | ection.                                         |       |      |
| efault Federal,<br>Pescription                                | Daily and We<br>Template<br>Type                                                                         | ekly Timeca<br>Notes                    | ards a<br>Adj.            | re availal<br>Paycode | ble, but a<br>Cost<br>Centers | re not eo<br>Reimb. | litable. Y                       | ou can s<br>Hourly<br>Total | elect th<br>Pay<br>Rate | ese in the<br>Certified | Timecar<br>Doc.<br>Upload | d Config S<br>Custom<br>Field 1                    | ection.<br>Custom<br>Field 2                    |       |      |
| efault Federal,<br><b>rescription</b><br>2 Lunch Tests        | Daily and We<br>Template<br>Type<br>Federal<br>Timecard<br>Template                                      | ekly Timeca<br>Notes<br>Yes<br>Required | ards a<br>Adj.            | re availal<br>Paycode | Cost<br>Centers               | Reimb.              | litable. Yi<br>Breaks            | DU CAN S<br>Hourly<br>Total | elect th<br>Pay<br>Rate | ese in the<br>Certified | Timecar<br>Doc.<br>Upload | d Config S<br>Custom<br>Field 1<br>Yes<br>Required | Custom<br>Field 2<br>Yes<br>Required            |       | ×    |
| efault Federal,<br>escription<br>2 Lunch Tests<br>A1 Car Wash | Daily and We<br>Template<br>Type<br>Federal<br>Timecard<br>Template<br>Eight Day<br>Timecard<br>Template | ekly Timeca<br>Notes<br>Yes<br>Required | ards a<br>Adj.<br><br>Yes | re availal<br>Paycode | Cost<br>Centers<br>           | Reimb.              | Breaks<br><br>1,<br>Lunch<br>off | Hourly<br>Total             | Pay<br>Rate<br>         | Certified               | Timecar<br>Doc.<br>Upload | d Config S<br>Custom<br>Field 1<br>Yes<br>Required | ection.<br>Custom<br>Field 2<br>Yes<br>Required | •     | ×    |

Here will be a list of timecard templates already created. If you have multiple entities or instances of WebCenter, you may have options on the side to select from.

#### To Add a New Configured Timecard Template:

- 1. Select the (+) Add New Template button in the upper right
- 2. Enter a Description that describes the purpose of the timecard template. Make it something that will be easy to find again
- 3. Select the Template Type (see templates available below for more information)
- 4. Select options (see customize your timecards below)
- 5. Save & Close

| Ec                             | lit Template                    | ×              |
|--------------------------------|---------------------------------|----------------|
|                                |                                 | <b>^</b>       |
| Description                    |                                 |                |
| Template Type                  | Daily Total Timecard Template 🔻 |                |
| Show Adjustments               |                                 |                |
| Show Notes                     |                                 |                |
| Notes Required                 |                                 |                |
| Show Pay Code                  |                                 |                |
| Pay Code Read Only             |                                 |                |
| Show Cost Centers              |                                 |                |
| Allow Free-Text Cost Centers   |                                 |                |
| Show Reimbursement Flags       |                                 |                |
| Show Pay Rate                  |                                 |                |
| Pay Rate Read Only             |                                 |                |
| Show Overtime Pay Rate         |                                 |                |
| Over Time Pay Rate Read Only   |                                 | e              |
| Show Double Time Pay Rate      |                                 |                |
| Double Time Pay Rate Read Only |                                 | e              |
| Show Certified                 |                                 |                |
| Show Document Upload           |                                 |                |
| Show Custom Field 1            |                                 |                |
| Custom Field 1 Label           |                                 |                |
| Custom Field 1 Required        |                                 | -              |
|                                |                                 |                |
|                                |                                 |                |
| Cancel                         | (i) Preview                     | Save and Close |

### Timecard Templates Available

#### Daily Total

Allows employees to enter total hours for each day of the week.

|            | Sun<br>12/9/2012 | Mon<br>12/10/2012 | Tue<br>12/11/2012 | Wed      | Thu<br>2 12/13/2012 | Fri<br>12/14/2012 | Sat<br>12/15/2012 |
|------------|------------------|-------------------|-------------------|----------|---------------------|-------------------|-------------------|
| Total Time |                  |                   |                   |          |                     |                   |                   |
|            |                  |                   |                   |          |                     |                   |                   |
|            |                  |                   | Regular           | Overtime | Double Time         | Total             | Hours             |

#### **Eight Day**

Similar to Daily Total above but for 8 day week.

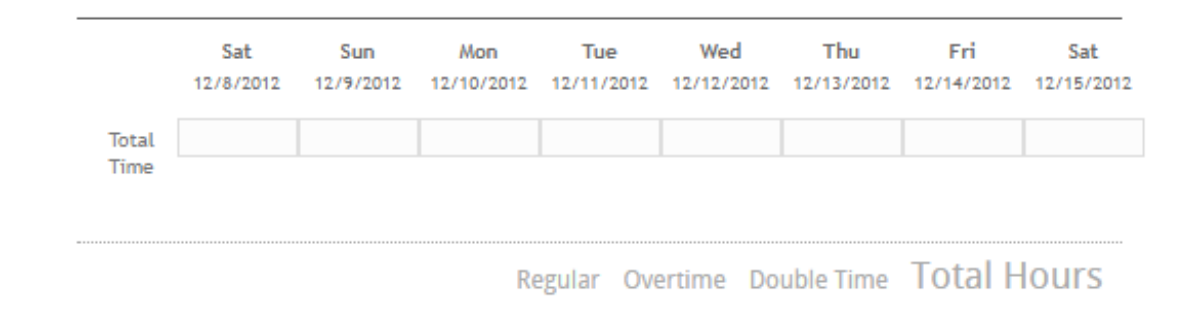

#### Federal

Employees enter time punched in and out. There are configuration options to allow for lunch and break punches.

|           | Sun       | Mon        | Tue        | Wed        | Thu        | Fri        | Sat        |
|-----------|-----------|------------|------------|------------|------------|------------|------------|
|           | 12/9/2012 | 12/10/2012 | 12/11/2012 | 12/12/2012 | 12/13/2012 | 12/14/2012 | 12/15/2012 |
| Punch In  |           |            |            |            |            |            |            |
| Lunch Out |           |            |            |            |            |            |            |
| Lunch In  |           |            |            |            |            |            |            |
| Punch Out |           |            |            |            |            |            |            |

Regular Overtime Double Time Total Hours

#### Professional

Customized template that can show RT, OT, DT, Hol, Bonus, etc. options.

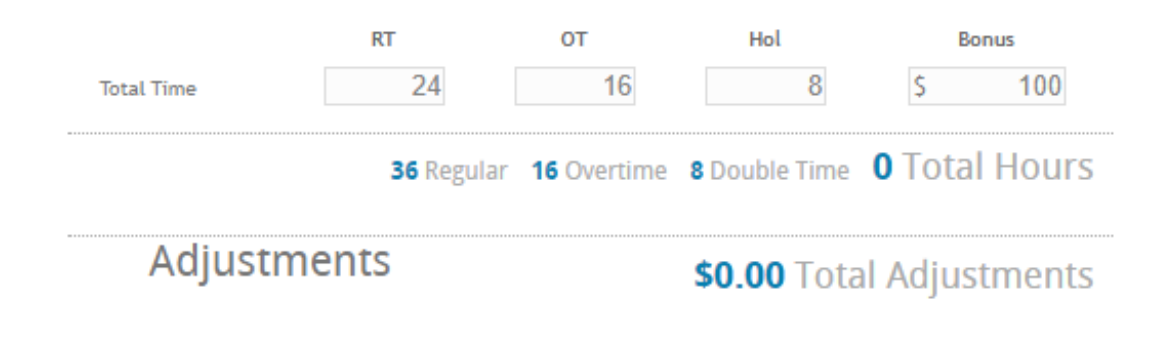

#### Salary

Has employees check boxes for days worked in a week instead of entering time.

|                | Sun 12/9/2012 | Mon<br>12/10/2012 | Tue<br>12/11/2012 | Wed<br>12/12/2012 | Thu<br>12/13/2012 | Fri 12/14/2012 | Sat<br>12/15/2012 |
|----------------|---------------|-------------------|-------------------|-------------------|-------------------|----------------|-------------------|
| Days<br>Worked |               |                   |                   |                   |                   |                |                   |

#### Semi-Monthly

Allows employees to enter hours for 1/2 a month.

| Dec | Paycode | RT   | от   |      | DT            |      |
|-----|---------|------|------|------|---------------|------|
| 01  | Reg     | 8.00 | 0.00 |      | 0.00          |      |
| 02  | Reg     | 8.00 | 0.00 |      | 0.00          |      |
| 03  | Reg     | 8.00 | 0.00 |      | 0.00          |      |
| 04  | Reg     | 8.00 | 0.00 |      | 0.00          |      |
| 05  | Reg     | 8.00 | 0.00 |      | 0.00          |      |
| 06  | Reg     | 8.00 | 0.00 |      | 0.00          |      |
| 07  | Reg     | 8.00 | 0.00 |      | 0.00          |      |
| 08  | Reg     | 8.00 | 0.00 |      | 0.00          |      |
| 09  | Reg     | 8.00 | 0.00 |      | 0.00          |      |
| 10  | Reg     | 8.00 | 0.00 |      | 0.00          |      |
| 11  | Reg     | 8.00 | 0.00 |      | 0.00          |      |
| 12  | Reg     | 8.00 | 0.00 |      | 0.00          |      |
| 13  | Reg     | 8.00 | 0.00 |      | 0.00          |      |
| 14  | Reg     | 8.00 | 0.00 |      | 0.00          |      |
| 15  | Reg     | 8.00 | 0.00 |      | 0.00          |      |
|     |         |      | Туре | Qty. | Unit Pay Rate | Cost |

#### Unit

Employees only enter number of units for pay.

|--|--|--|

#### **Weekly Total**

Enter RT, OT, and DT total hours for the current week.

|            | RT      | от       |             | DT          |
|------------|---------|----------|-------------|-------------|
| Total Time |         |          |             |             |
|            | Regular | Overtime | Double Time | Total Hours |

### **Customize Timecards to Fit Your Needs**

Each timecard template has different customizable options for you to select from.

After you have named and selected the timecard template you wish to use, you will have additional options to choose from.

In the example below, we chose the Professional Timecard Template. Underneath the template type, different fields and options will appear for you to customize what the employee or customer contact fills out.

| Ec                                                                                                    | lit Template 🙁                              |
|----------------------------------------------------------------------------------------------------|---------------------------------------------|
| Description<br>Template Type<br>Show RHours<br>Show OHours<br>Show DHours<br>Show DHours<br>Ghourly Pay Code Option 1<br>Unit Pay Code Option 2<br>Unit Pay Code Option 2<br>Show Adjustments<br>Show Notes | BNL Employees Professional Timecard Templat |
| Cancel                                                                                                    | (i) Preview Save and Close                  |

## Set up Rules to Apply Timecards

Once you set up a timecard template the way you like it, you need to set up a rule for when this timecard should be used. Is this timecard template only for a particular customer or a whole branch? Are these only employees who have a specific job title or work for a specific supervisor?

Rules can be set up for a specific contact, employee, job title, department, customer, branch, or entity.

#### To set up a rule:

- 1. In WebCenter Admin, navigate to Configs tab and select 'Timecards' on the left
- 2. Click on Show Rules (14) hext to Timecard Template

3. Fill out the following information:

| Rules                      |           |                 |          |
|----------------------------|-----------|-----------------|----------|
| When: Select a filter ▼ is | ▼ Use: Se | elect a value ▼ | Add Rule |

- Select a filter: choose an option from the drop down (ex. Customer or Employee)
- Select the criteria in the next drop down by selecting it or using the drop down to choose from options (ex. Buy N Large or Lorelai Woodbury)
- Select a Value: select the timecard template you created earlier
- 4. Select the Add Rule button to complete.

| Rules                          |                          |             |
|--------------------------------|--------------------------|-------------|
| When: Customer   BNL Employees | Buy N Large (4295013744) | e: Add Rule |

#### To Edit or Remove a Rule:

Locate the rule under Timecards > Timecard Template.

- To delete, select the X next to the rule you wish to remove
- To edit, select the edit option to the left of the rule.

## **Related Articles**